## 教务系统重修报名 (学生操作):

- 1、学生进入教务系统: 惠州学院官网——右上角"一网通办"——"教务系统(新)"
- 2、进入教务系统网页后,点击"报名申请—重修报名"

| 报名申请▼      | 信息维护▼ | 选课▼ | 信息查询▼ |   |  |
|------------|-------|-----|-------|---|--|
| 学籍异动申请辅修报名 | ŝ     |     |       | ¢ |  |
| 重修报名       |       |     |       |   |  |
| 成绩作废申请     | 5     |     |       |   |  |

3、进入重修报名页面后,在需要报名重修考试的科目,确认合适的时间的教学班,点击"选课"。

| 跟班重修 (选课)                   |               |        |                          |    |         |          |     |                     |
|-----------------------------|---------------|--------|--------------------------|----|---------|----------|-----|---------------------|
| 【课程A】                       | 可替换 【课程A】 的课程 | 课程性质名称 | 教学班名称                    | 操作 | 开课学院    | 教学班组成    | 校区  | 教学时间                |
| [复变函数与积分变换<br>课程代码: 0500127 |               | 必修     | (2023-2024-2)-0500127-01 | 选课 | 数学与统计学院 | 23电气工程1班 | 本校[ | 星期一第5-6节{1-16周};星期四 |
| 学分: 3<br>成绩: 17]            |               | 必修     | (2023-2024-2)-0500127-02 | 选课 | 数学与统计学院 | 23电气工程3班 | 本校[ | 星期一第3-4节{1-16周};星期三 |
|                             |               | 必修     | (2023-2024-2)-0500236-01 | 选课 | 数学与统计学院 | 23电信工程1班 | 本校[ | 星期一第3-4节{1-16周};星期三 |

若点击"选课"后,提醒如下,学生应选择其他教学班,选择不同时间段的同一门课程。

| 警告提示                       | ×                     |
|----------------------------|-----------------------|
| 冲突学时为48.)<br>冲突占比大于5<br>班! | 亥门课总学时48,<br>0%不能选该教学 |
|                            | 确定                    |

选课成功后,该教学班的状态会变为"退课",学生也可以点击"退课"选择其他教学班的课程。

| 【课程A】                            | 可替换【课程A】的课程 | 课程性质名称 | 教学班名称                    | 操作 | 开课学院      | 教学班组成   | 校区  | 教学时间              |
|----------------------------------|-------------|--------|--------------------------|----|-----------|---------|-----|-------------------|
| [有机化学1<br>课程代码: 0600219<br>学分: 3 |             | 必修     | (2023-2024-2)-0600219-01 | 选课 | 化学与材料工程学家 | 23高分子1班 | 本校[ | 星期三第5-6节{1-16周};星 |
|                                  |             | 必修     | (2023-2024-2)-0600219-02 | 选课 | 化学与材料工程学》 | 23高分子2班 | 本校[ | 星期三第1-2节{2-16周(双  |
| 成绩: 53]                          |             | 必修     | (2023-2024-2)-0600219-03 | 退课 | 化学与材料工程学院 | 23高分子3班 | 本校[ | 星期二第5-6节{2-16周(双  |

4、选择重修课程成功后,请学生查看个人课表进行检查,确认重修课程是否已成功选上。教务系统网页——"信息查询"——"学生课表查询"

|      |       |     |                  | _                   |      |
|------|-------|-----|------------------|---------------------|------|
| 名申请▼ | 信息维护▼ | 选课▼ | 信息查询▼            | 教学评价▼               | 教学建i |
| 的应用  |       |     | 查询个人信息           | 3                   |      |
|      |       |     | 学精顶著重调           | <sup>り</sup><br>果核查 | 6    |
|      |       |     | 推荐课表打印<br>学生课表音) |                     |      |
|      |       |     | 选课名单查证           | 旬                   |      |

注意:

 1、请同学们在规定时间内完成重修选课。已在线上报名重修成功的课程,不需要线下提交纸质版申请。
2、无法在系统报名的学生请走线下纸质版重修跟班申请,具体要求见教务部公告《关于 2024-2025 学年 第一学期重修课程申请跟班听课的通知》。

3、重修课程与正常修读课程一样,有平时成绩的计入,请报名重修的同学注意出勤及平时作业的完成。